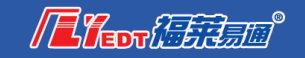

# 青岛市建设工程电子交易系统 说明书(投标制作工具安装)

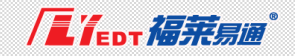

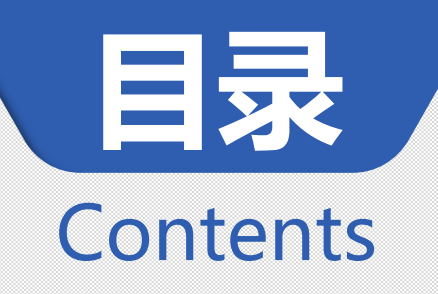

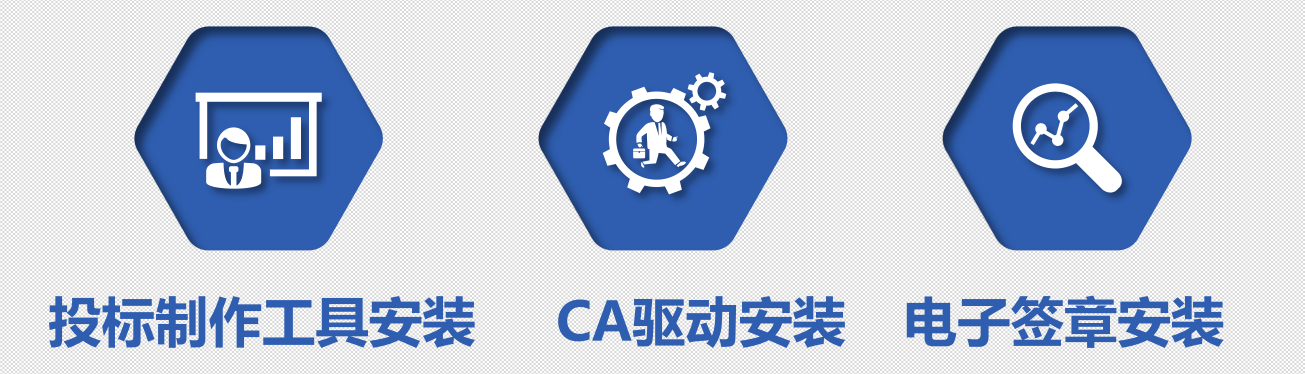

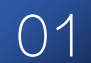

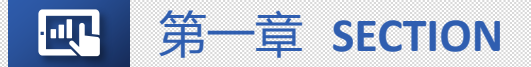

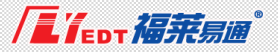

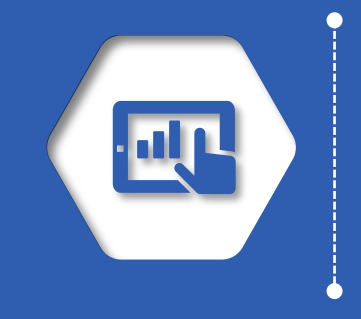

# 投标制作工具安装

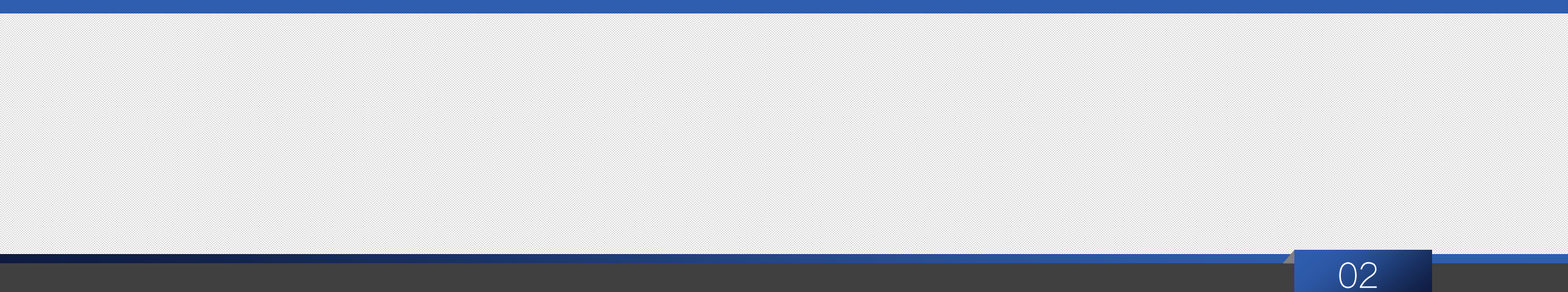

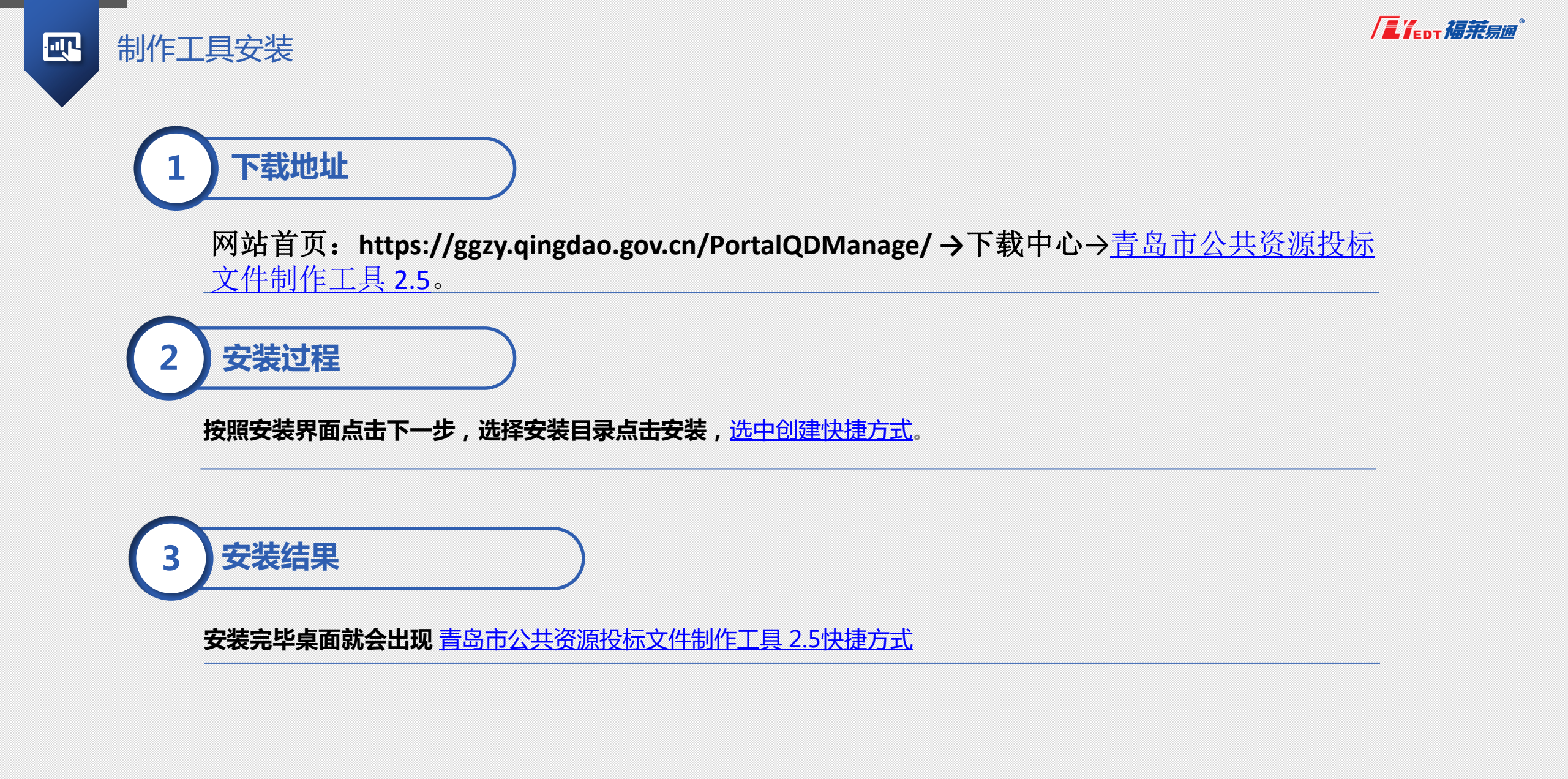

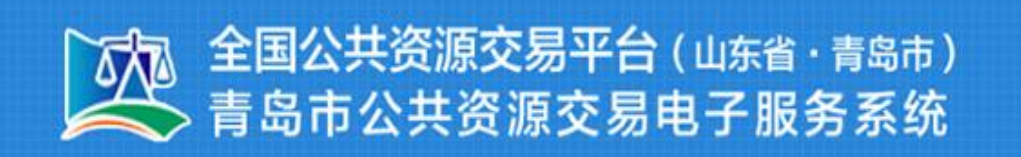

您现在所在位置: 首页> 下载中心> 驱动工具

## 青岛市公共资源投标文件制作工具 2.5 (投标)

■青岛市公共资源投标文件制作工具 2.5.zip

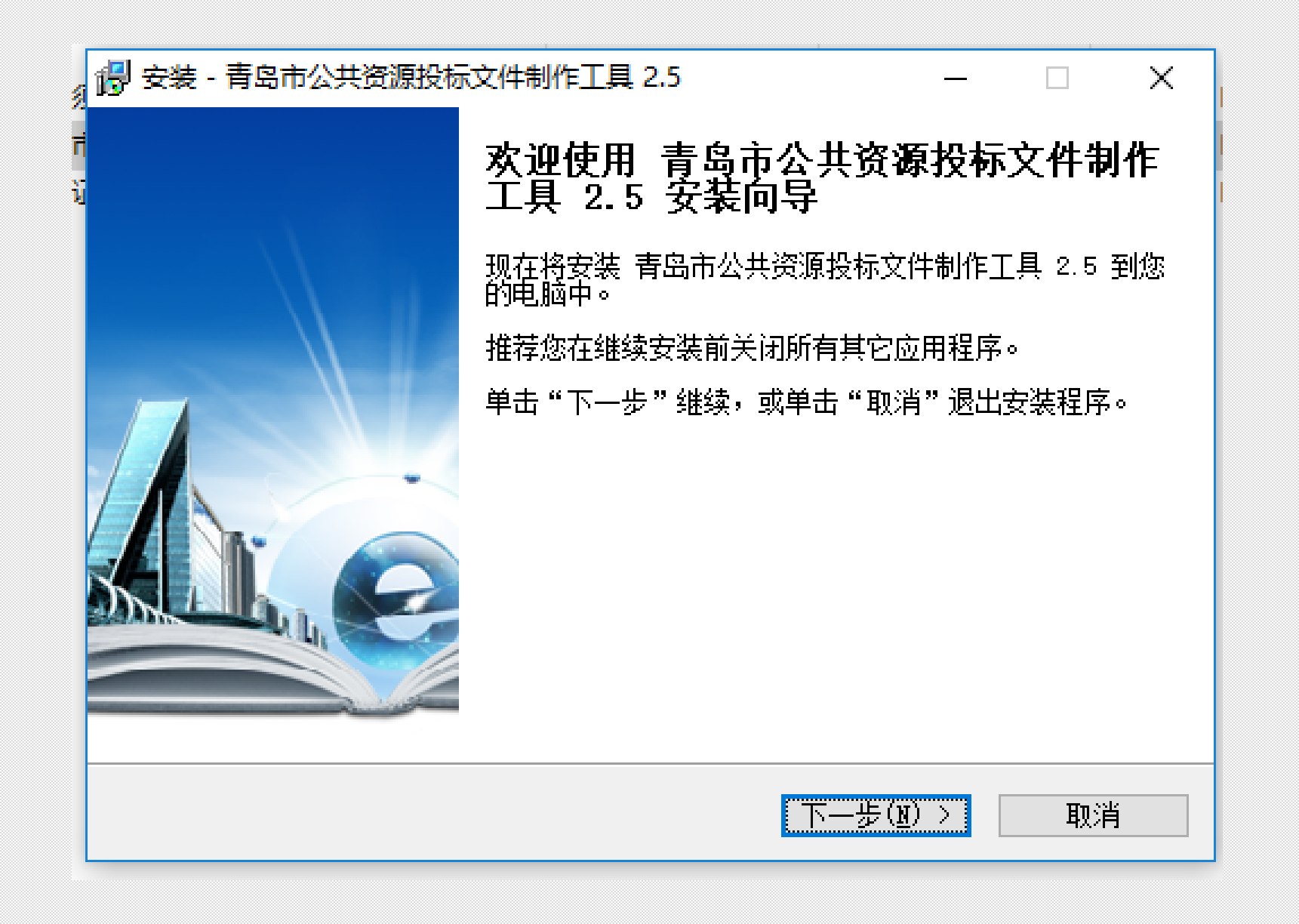

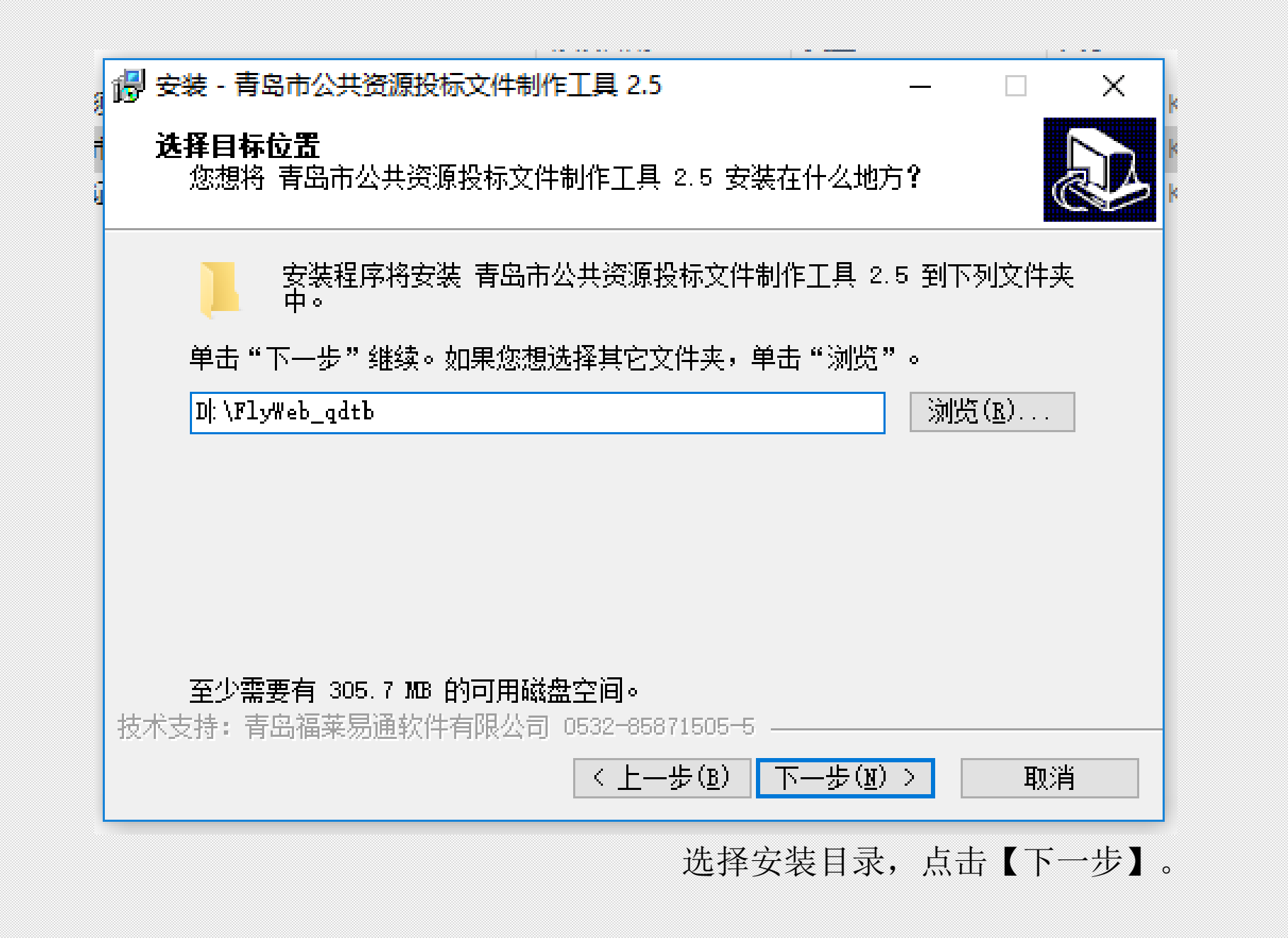

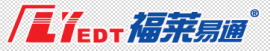

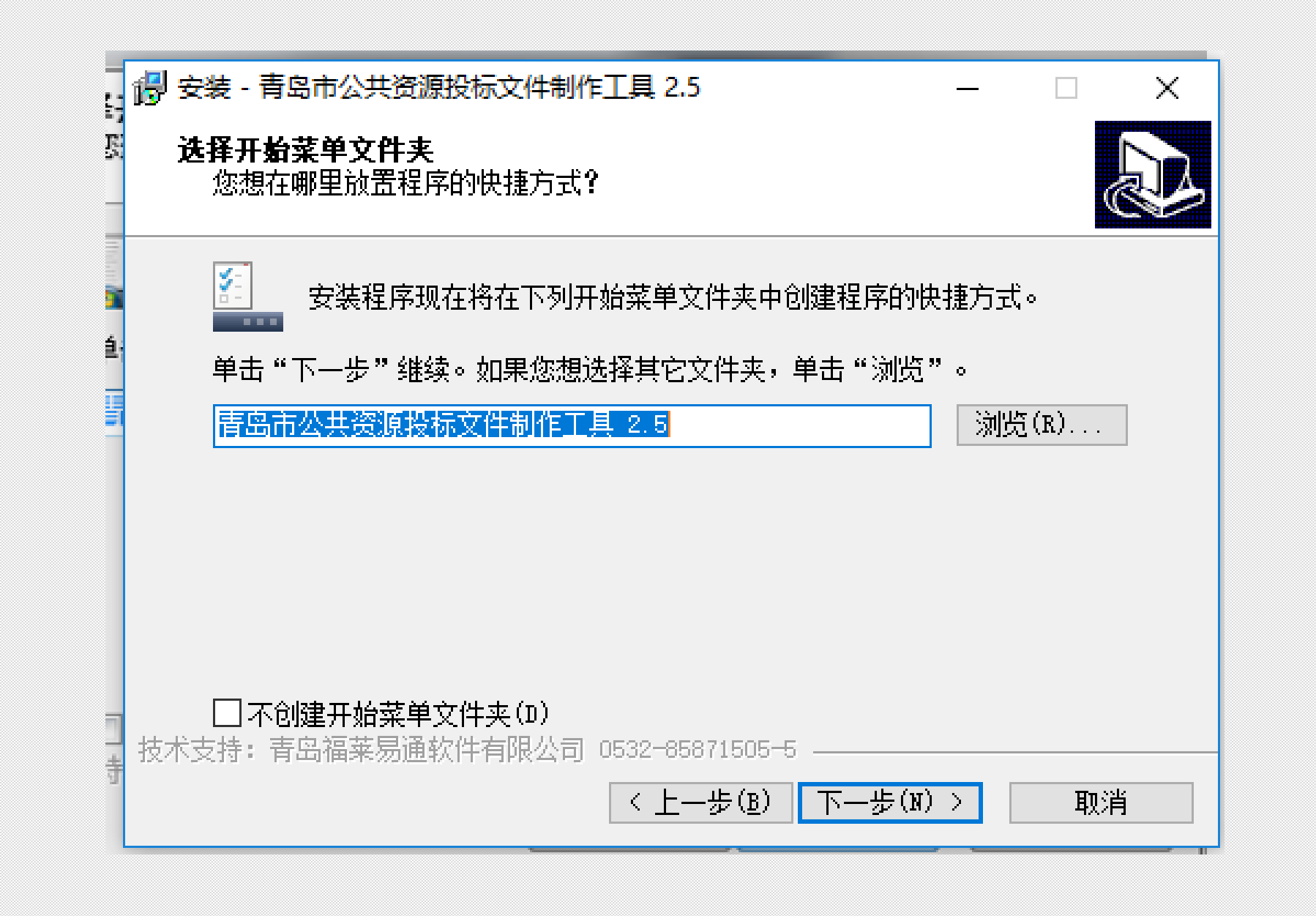

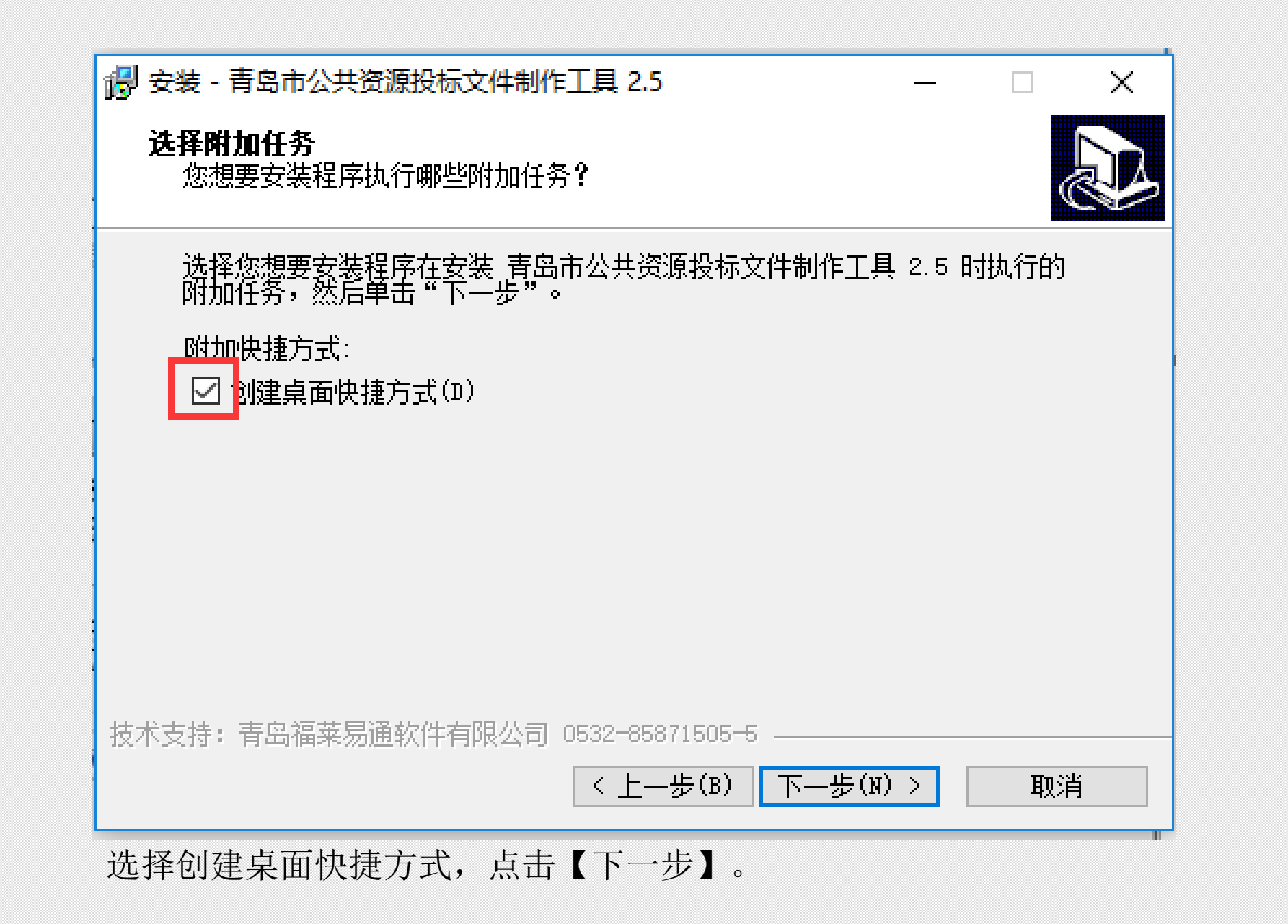

| 准   | <b>备安装</b><br>安装程序现在准备开始安装 青岛市公共资源投标文件制作工具 2.5 到您<br>的电脑中。 | Ð  |
|-----|------------------------------------------------------------|----|
|     | 单击"安装"继续此安装程序。如果您想要回顾或改变设置,请单击"上-<br>步"。                   | _  |
|     | 目标位置:<br>C:\FlyWeb_qdtb                                    | ^  |
|     | <br> 开始菜单文件夹:<br>                                          |    |
|     | 附加任务:<br>附加快捷方式:<br>创建桌面快捷方式(D)                            |    |
|     |                                                            |    |
| 技术支 | └                                                          | ,  |
|     | < 上一步(B) 安装(I)                                             | 取消 |

.....

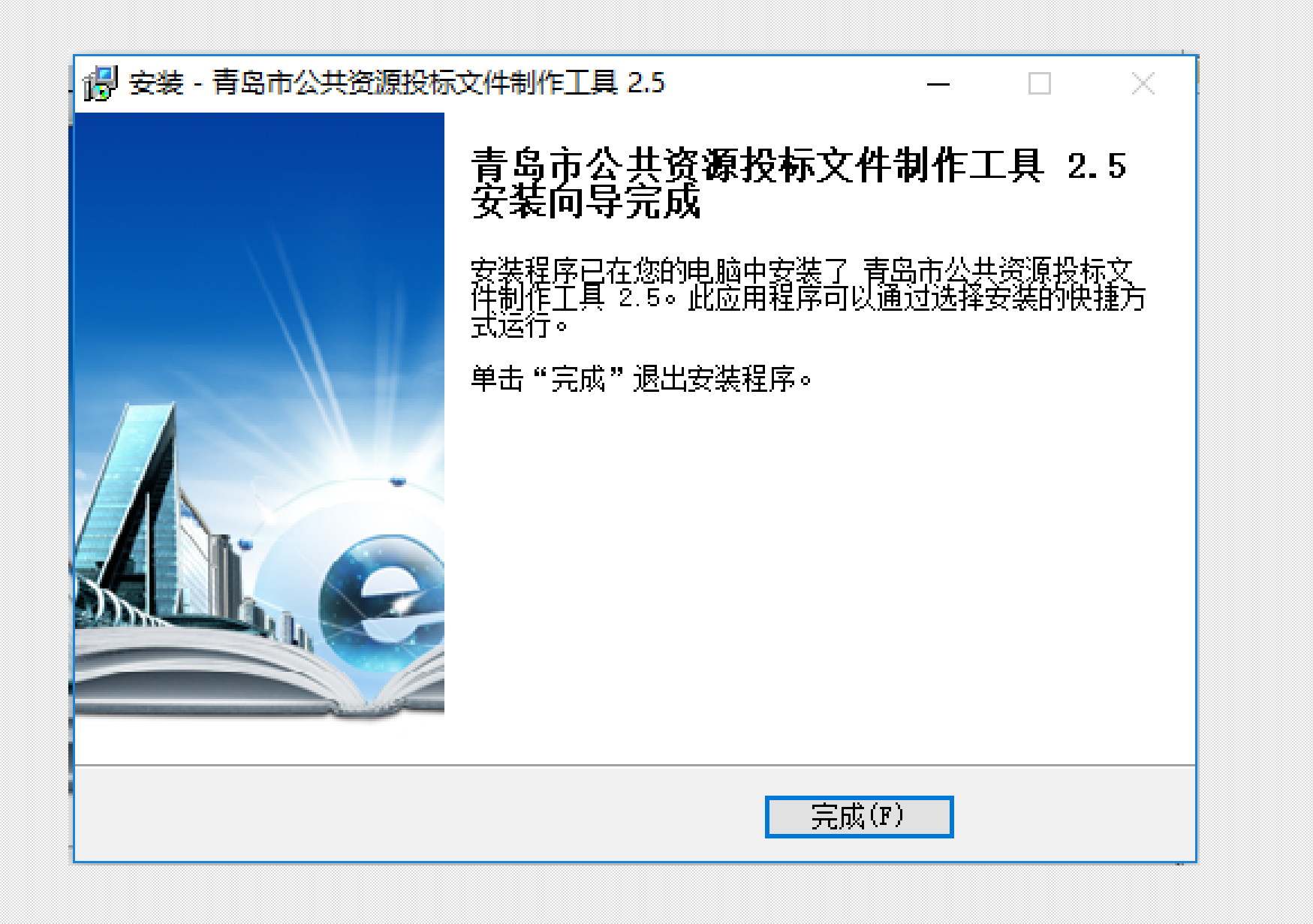

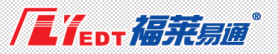

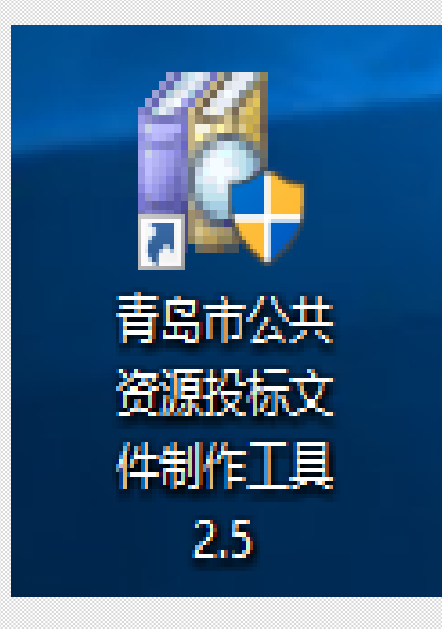

## 安装完毕即可在桌面上看到快捷方式

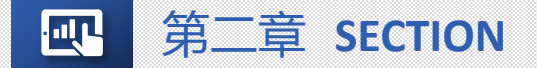

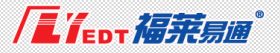

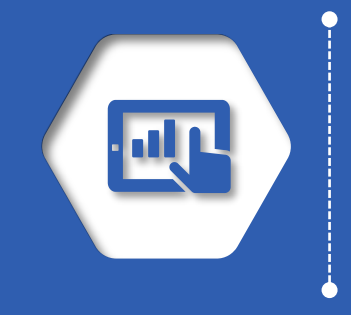

# CA驱动安装

|  |  | 04 |  |
|--|--|----|--|

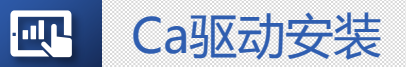

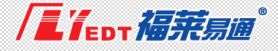

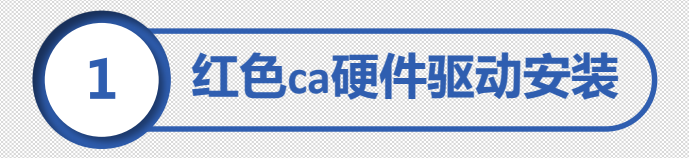

驱动包安装

插上红色CA锁,双击我的电脑在cd驱动器找到GM3000\_itrus\_Setup,右键打开,双击<u>GM3000\_itrus\_Setup</u>进行 安装,安装完毕根据提示重启计算机。

天威诚信的key需下载"天威数字证书驱动";<u>下载完成后请按照提示默认安装</u>。

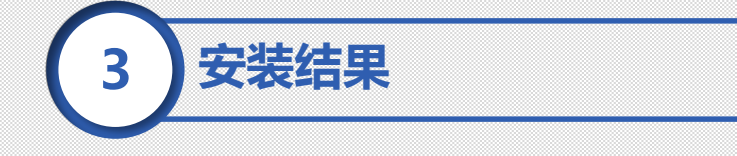

安装完毕桌面右下角会出现相应的图标。

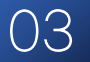

# 设备和驱动器(5)

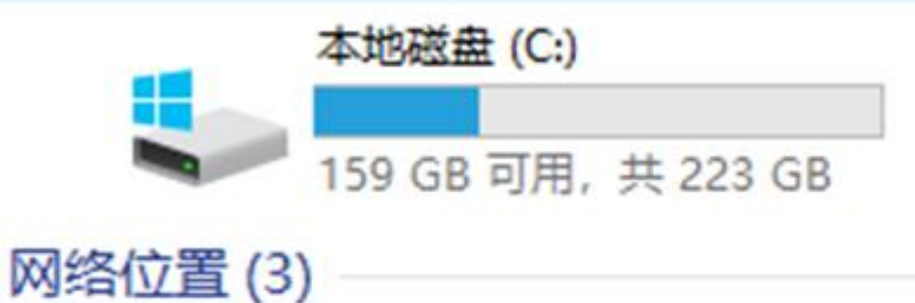

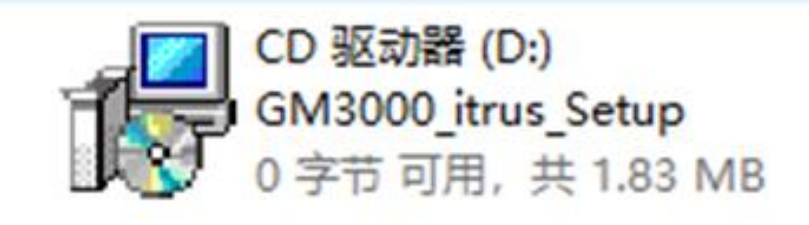

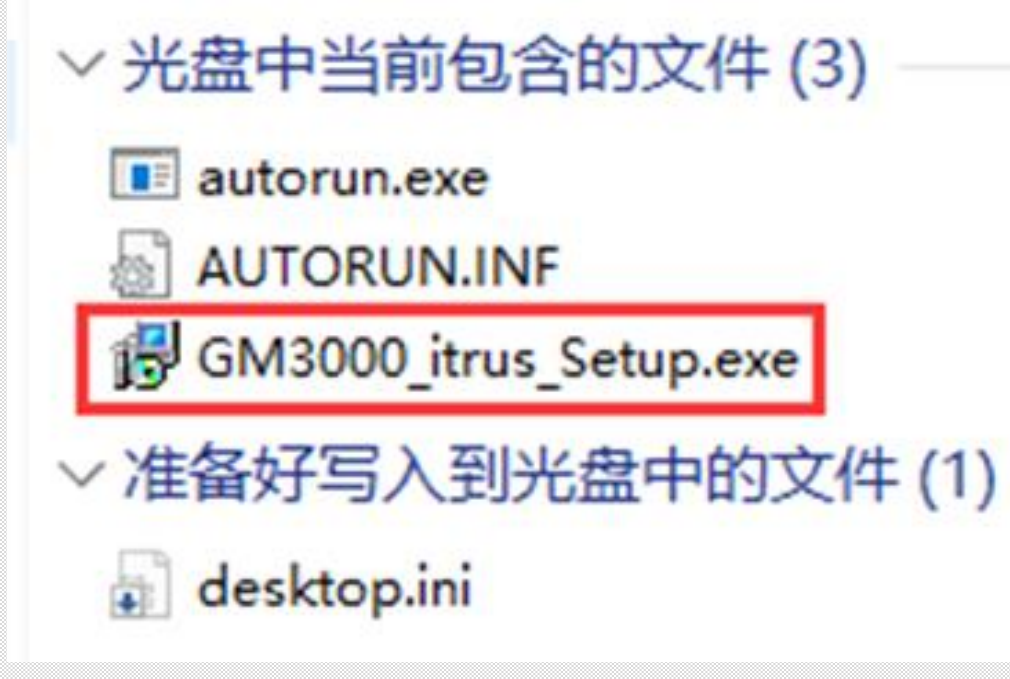

动工具

## 青岛市公共资源交易云服务平台驱动安装包

驱动安装说明

山东数字证书驱动

<u>CFCA数字证书驱动</u>

天威数字证书

CA数字证书交叉互认驱动1.0.zip(若已安装招/投标编制工具则无需安装)

<u>iSignature签章软件.zip</u>

## 以天威数字证书安装为例:

> 天威数字证书

......

| ^     | 修改日期            | 类型                             | 大小                                     |
|-------|-----------------|--------------------------------|----------------------------------------|
| 书.exe | 2017-11-2 16:07 | 应用程序                           | 3,565 KB                               |
|       | 个<br>书.exe      | 个 修改日期   书.exe 2017-11-2 16:07 | ^ 修改日期 类型   书.exe 2017-11-2 16:07 应用程序 |

| × |  |
|---|--|
|   |  |
|   |  |
|   |  |
|   |  |
|   |  |
|   |  |
|   |  |
|   |  |
|   |  |
|   |  |
|   |  |
|   |  |
|   |  |
|   |  |

| 🌗 天威盾 安装                                               | _              |    | $\times$ |
|--------------------------------------------------------|----------------|----|----------|
| <b>安装完成</b><br>安装已成功完成。                                |                |    |          |
| 已完成                                                    |                |    |          |
| 产品名称: 天威盾<br>驱动版本: 4.0.16.1017<br>修复: 添加开机自动启动项<br>已完成 |                |    |          |
|                                                        | < 上一步(P) 关闭(L) | 取消 | (C)      |
|                                                        |                |    |          |

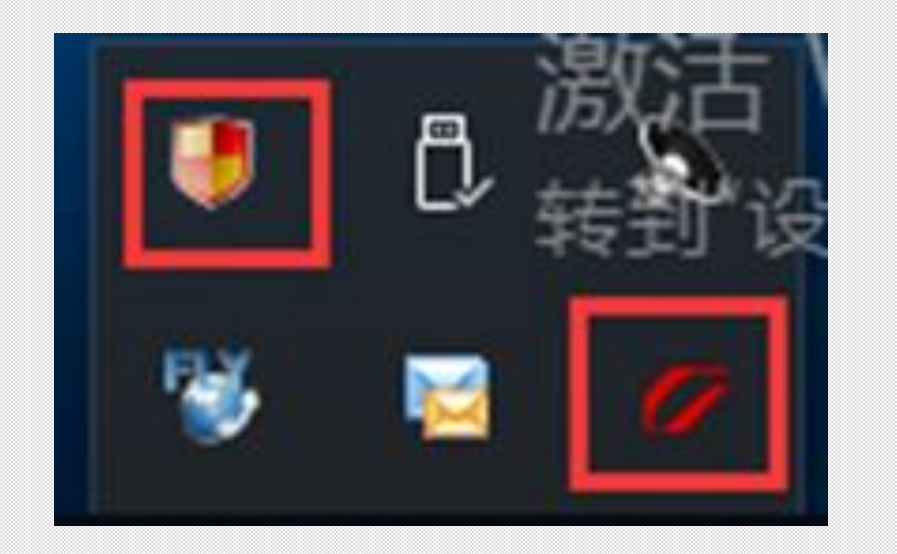

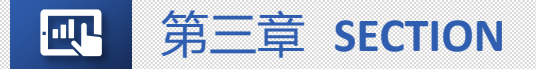

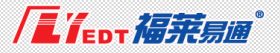

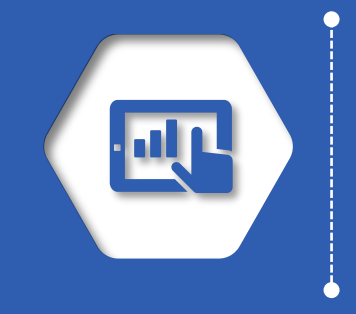

# 签章软件安装

| 0.0 |
|-----|
| 06  |
|     |

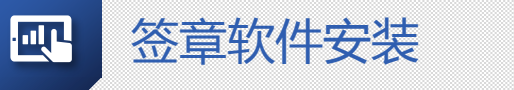

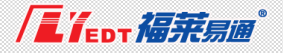

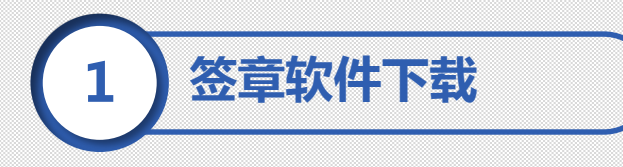

网站首页→下载中心→驱动工具一>iSignature签章软件.zip

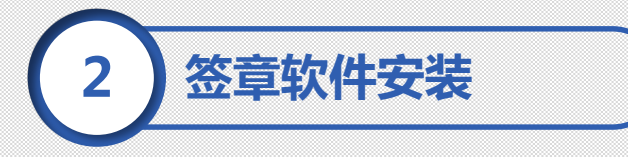

**解压缩**,并运行Installer.exe,根据安装提示完成<u>安装</u>。

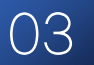

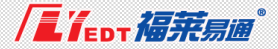

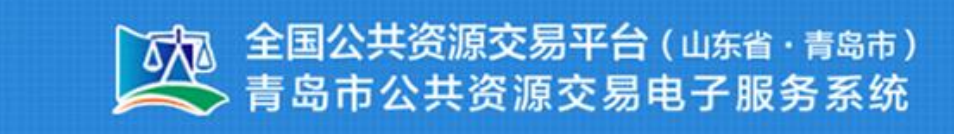

您现在所在位置: 首页> 下载中心> 驱动工具

· III

下载

青岛市公共资源交易云服务平台驱动安装包

驱动安装说明

山东数字证书驱动

<u>CFCA数字证书驱动</u>

天威数字证书

CA数字证书交叉互认驱动1.0.zip(若已安装招/投标编制工具则无需安装)

iSignature签章软件.zip

| )请选择安装语言      | ×        |
|---------------|----------|
| 安装语言: 中国语(简体) | <u> </u> |
|               | 确定       |

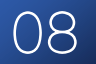

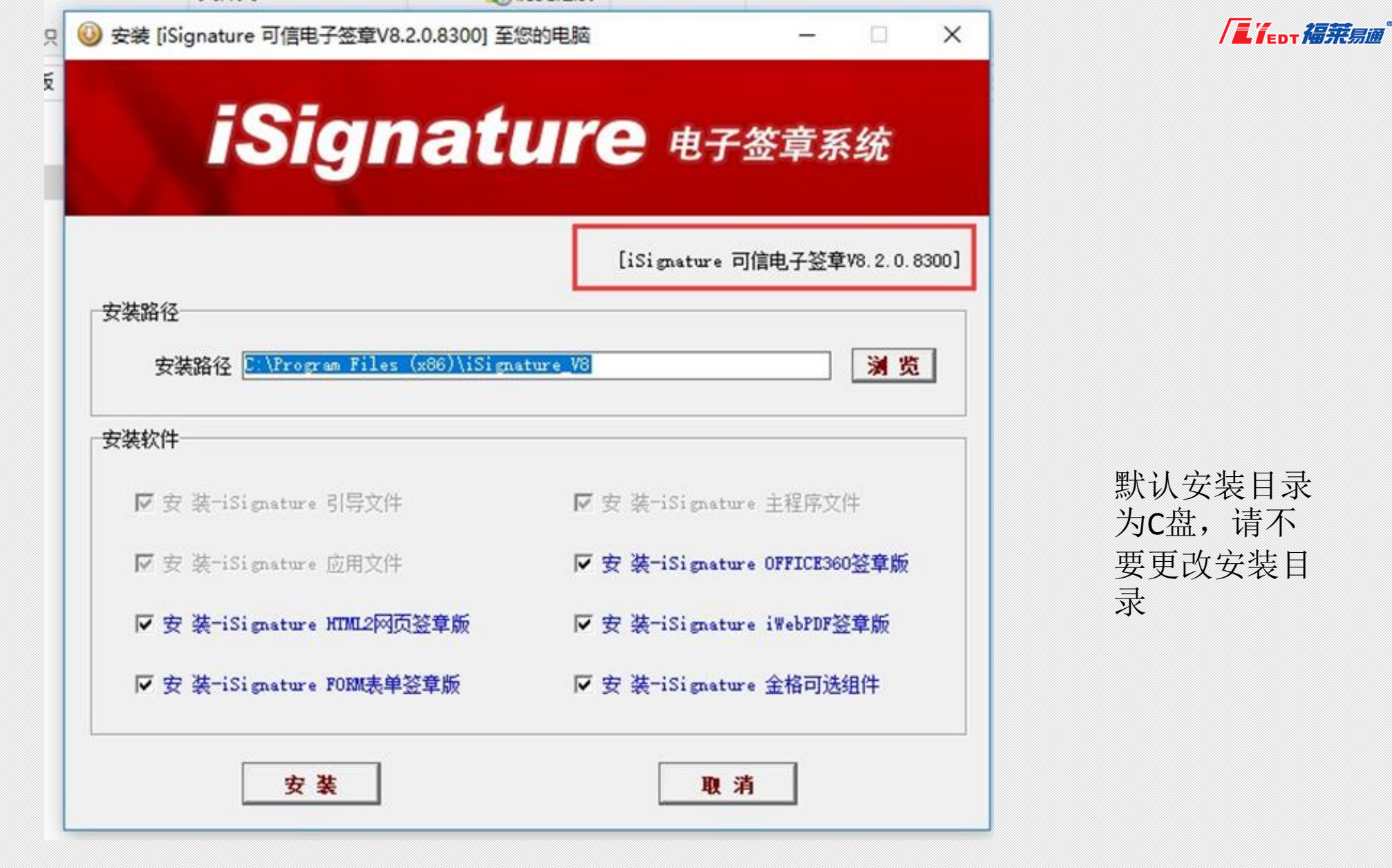

安装过程-2

默认安装目录 为C盘,请不 要更改安装目

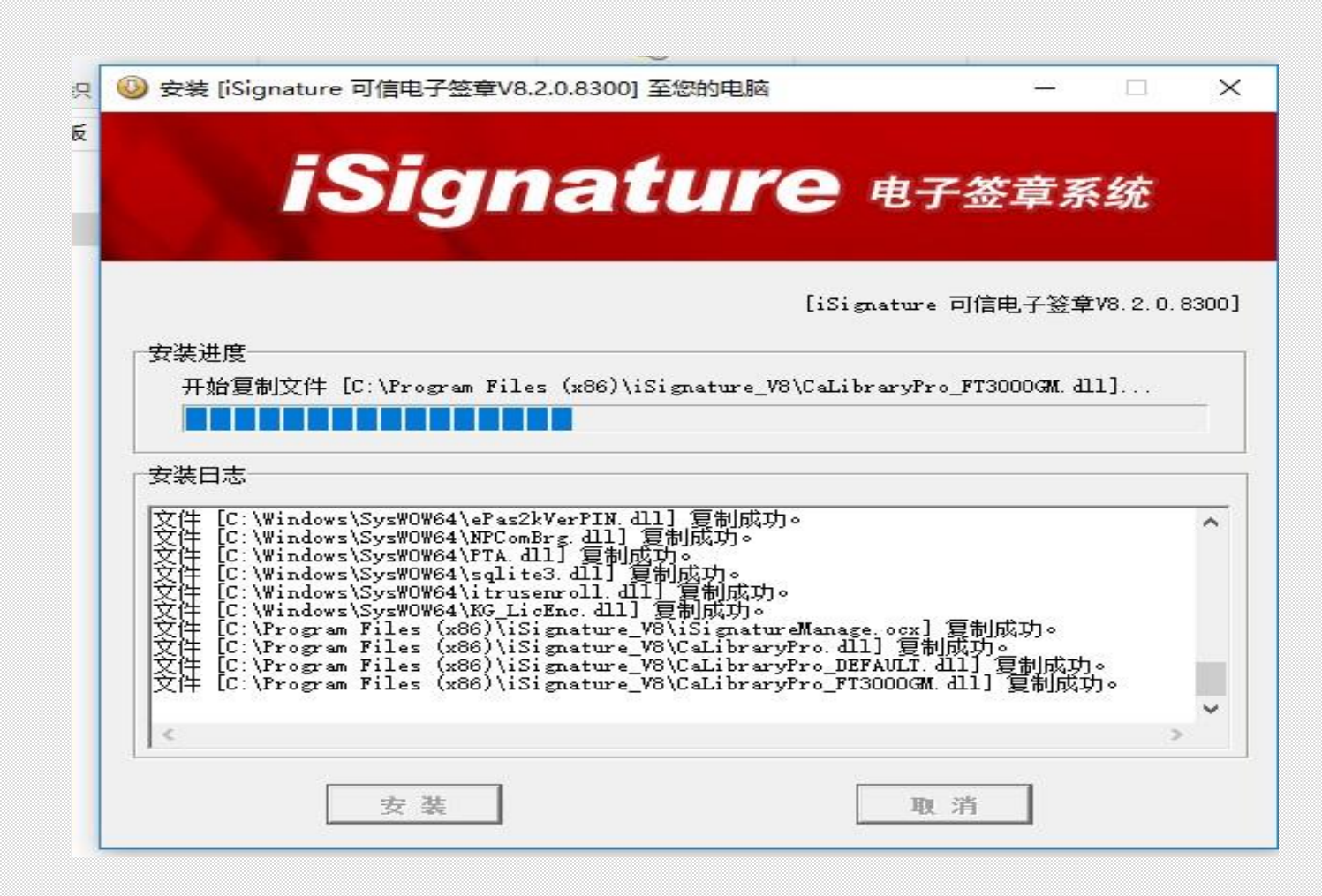

安装过程-3

· III ·

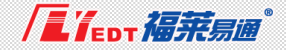

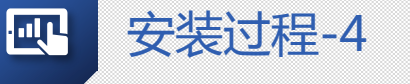

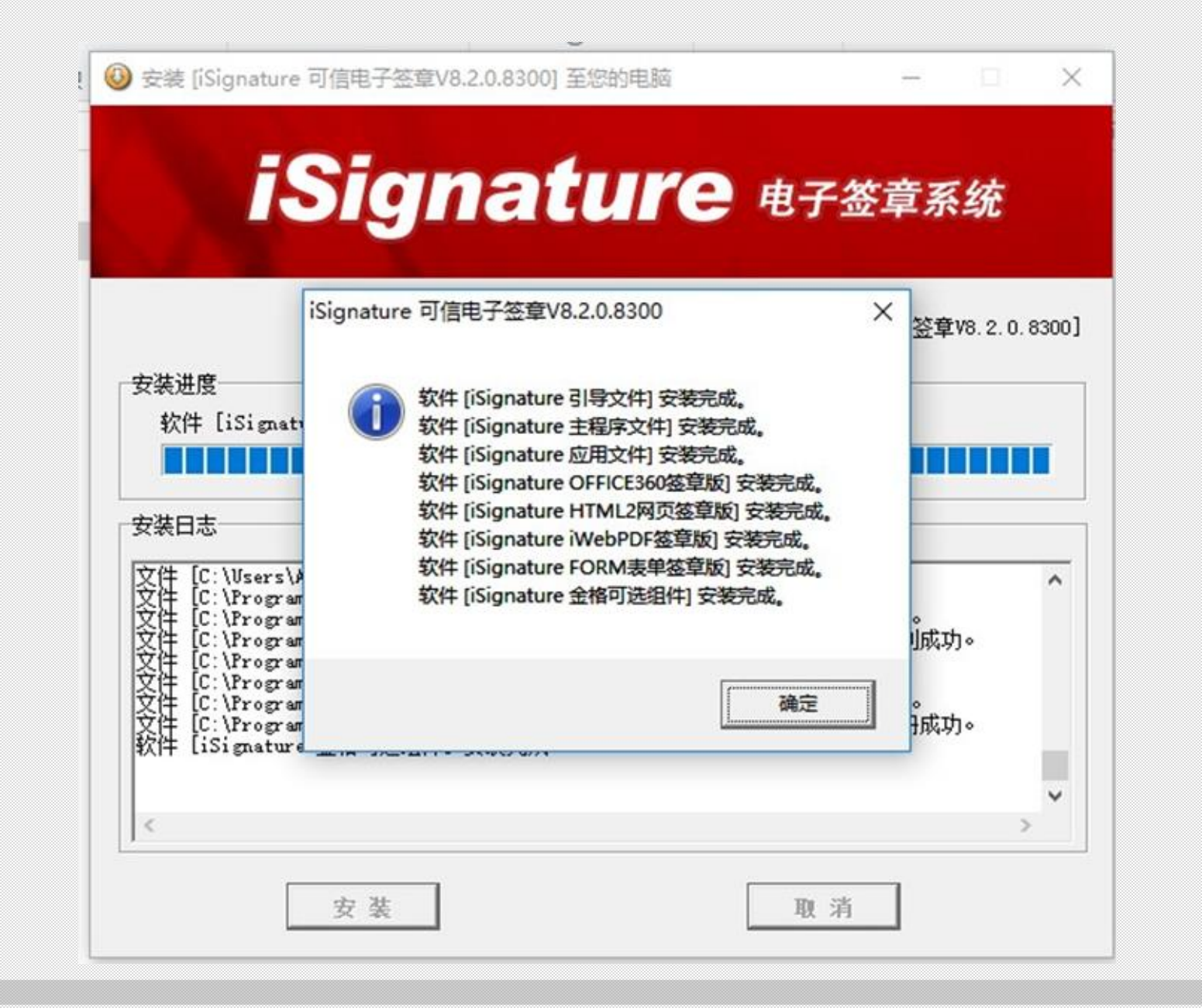

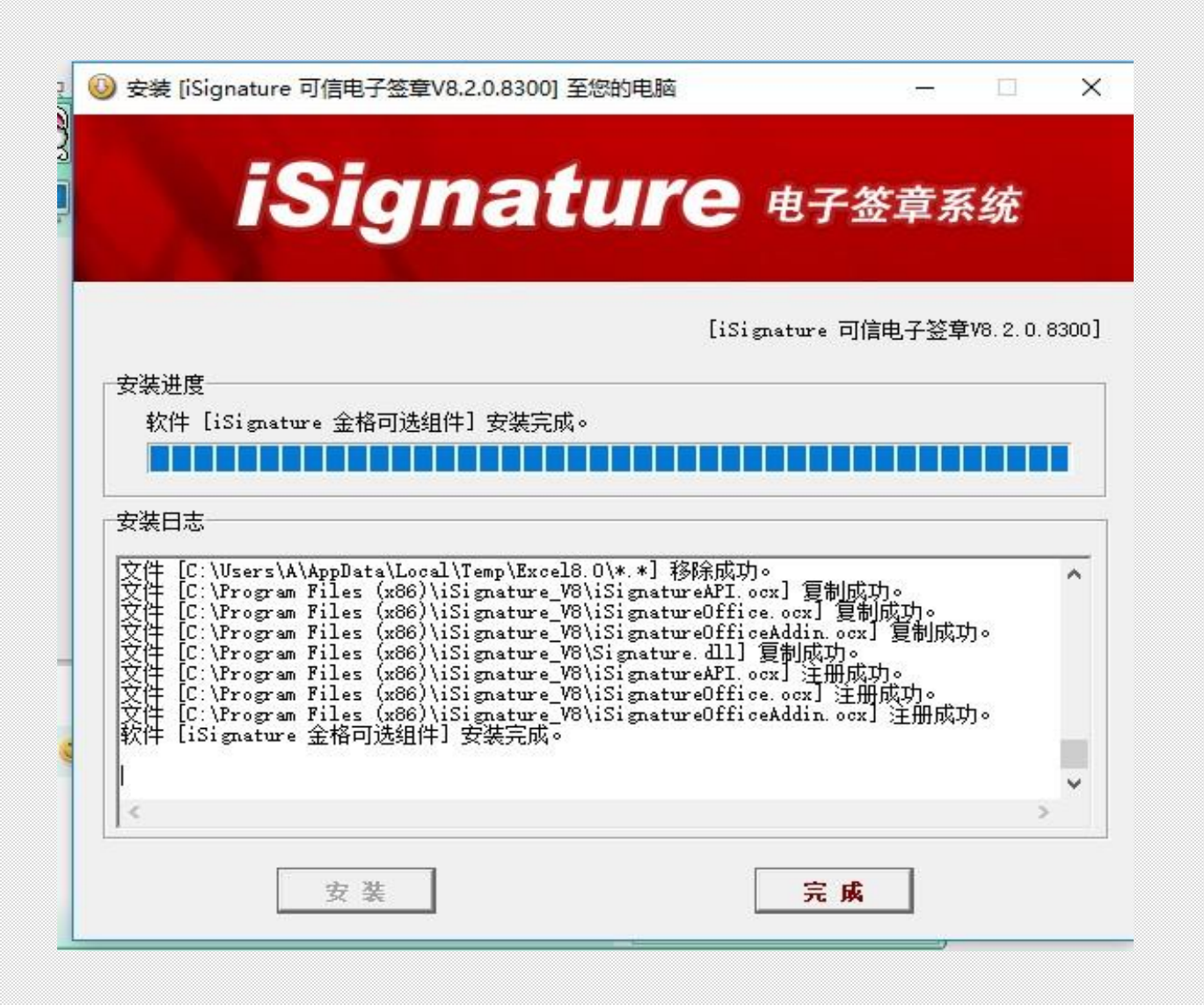

安装过程-5

· III -

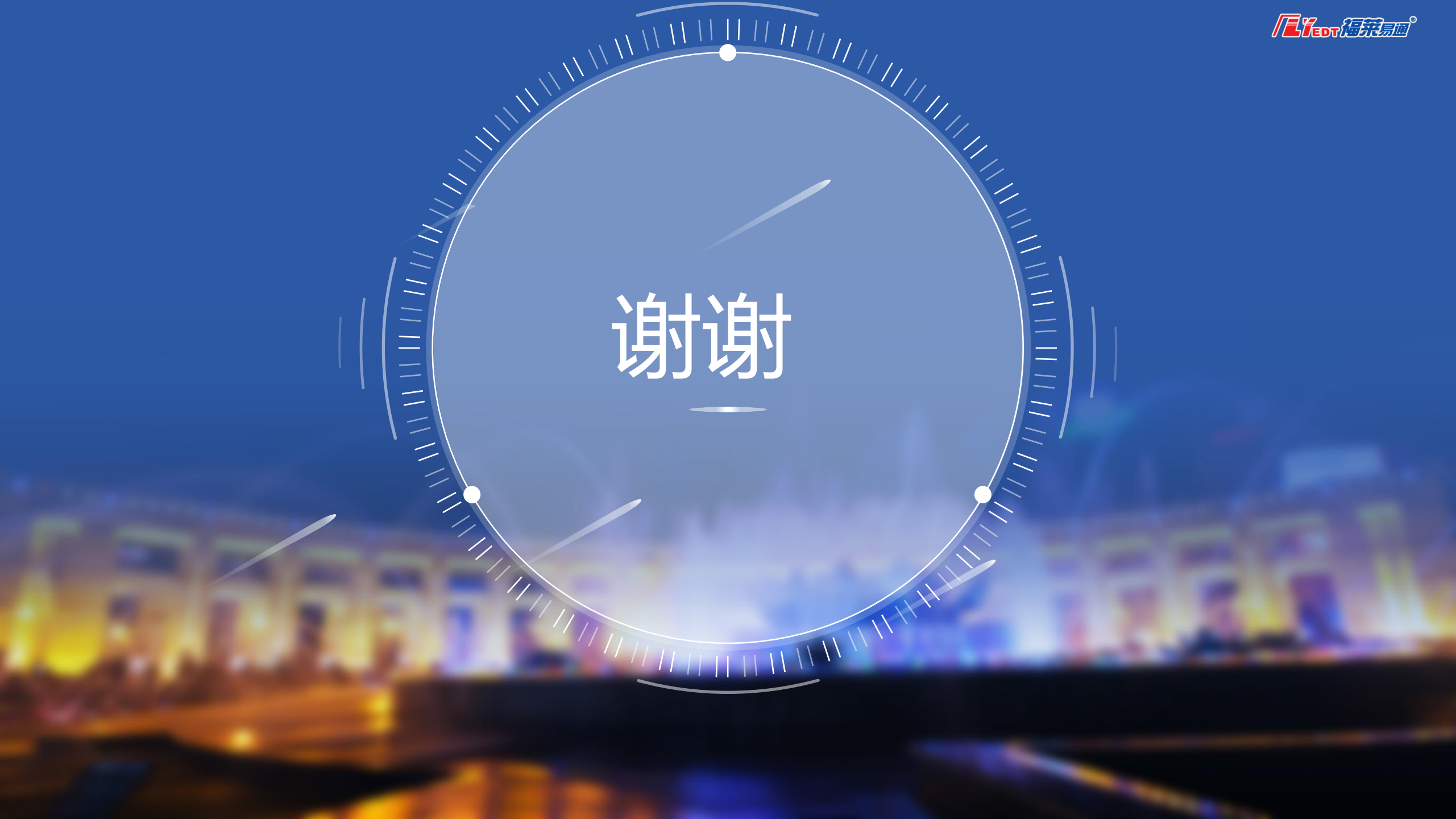